# NÁVOD PRO PRÁCI S DOTAČNÍM PORTÁLEM LIBERECKÉHO KRAJE

# Obsah

| Přihlášení do dotačního portálu                                          | 2                                                                                                    |
|--------------------------------------------------------------------------|----------------------------------------------------------------------------------------------------|
| Založení "žadatele" o dotaci v dotačním portálu                          | 4                                                                                                    |
| Vyplnění žádosti                                                         | 5                                                                                                    |
| Nahrání příloh                                                           | 7                                                                                                    |
| Ukládání a kontrola žádosti                                              | 8                                                                                                    |
| Způsoby podepisování a odesílání žádostí o dotace dle typu žadatele      | 9                                                                                                    |
| Návody na jediný způsob odeslání žádosti pro příspěvkové organizace obcí | 9                                                                                                    |
|                                                                          | Přihlášení do dotačního portálu<br>Založení "žadatele" o dotaci v dotačním portálu<br>Vyplnění žádosti<br>Nahrání příloh<br>Ukládání a kontrola žádosti<br>Způsoby podepisování a odesílání žádostí o dotace dle typu žadatele<br>Návody na jediný způsob odeslání žádosti pro příspěvkové organizace obcí |

# Návod pro práci s dotačním portálem Libereckého kraje

## 1) Přihlášení do dotačního portálu

Žádost o dotaci se od 6.1.2025 podává **prostřednictvím nového dotačního portálu**, do kterého se zpracovatel žádosti (fyzická osoba) přihlásí pomocí elektronické Identity občana. Tím dojde k ověření této fyzické osoby, která pak může předložit svoji vlastní žádost o dotaci, nebo může zastupovat právnickou osobu, nebo jinou fyzickou osobu (ze zákona, nebo na základě plné moci). Volbu, zda budete předkládat vlastní žádost, či zastupovat jinou fyzickou či právnickou osobu provedete až po přihlášení do dotačního portálu.

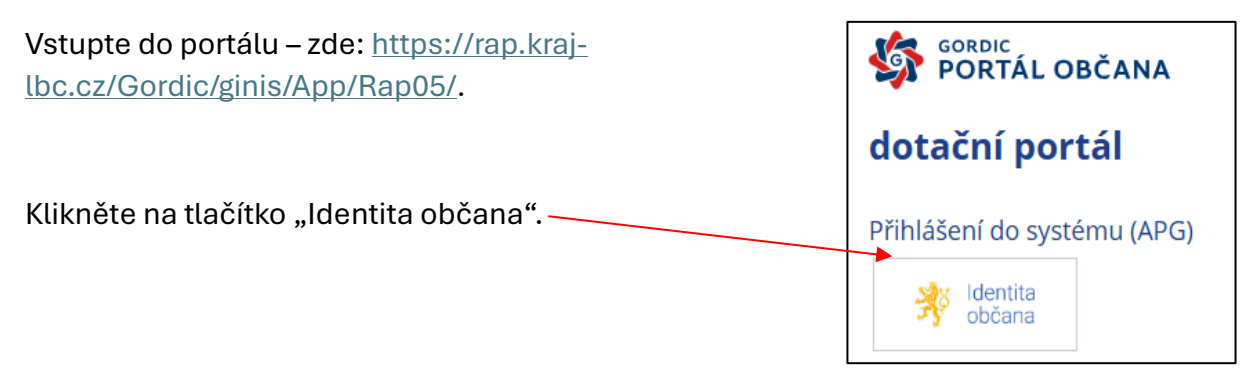

## A vyberte jednu z možností přihlášení:

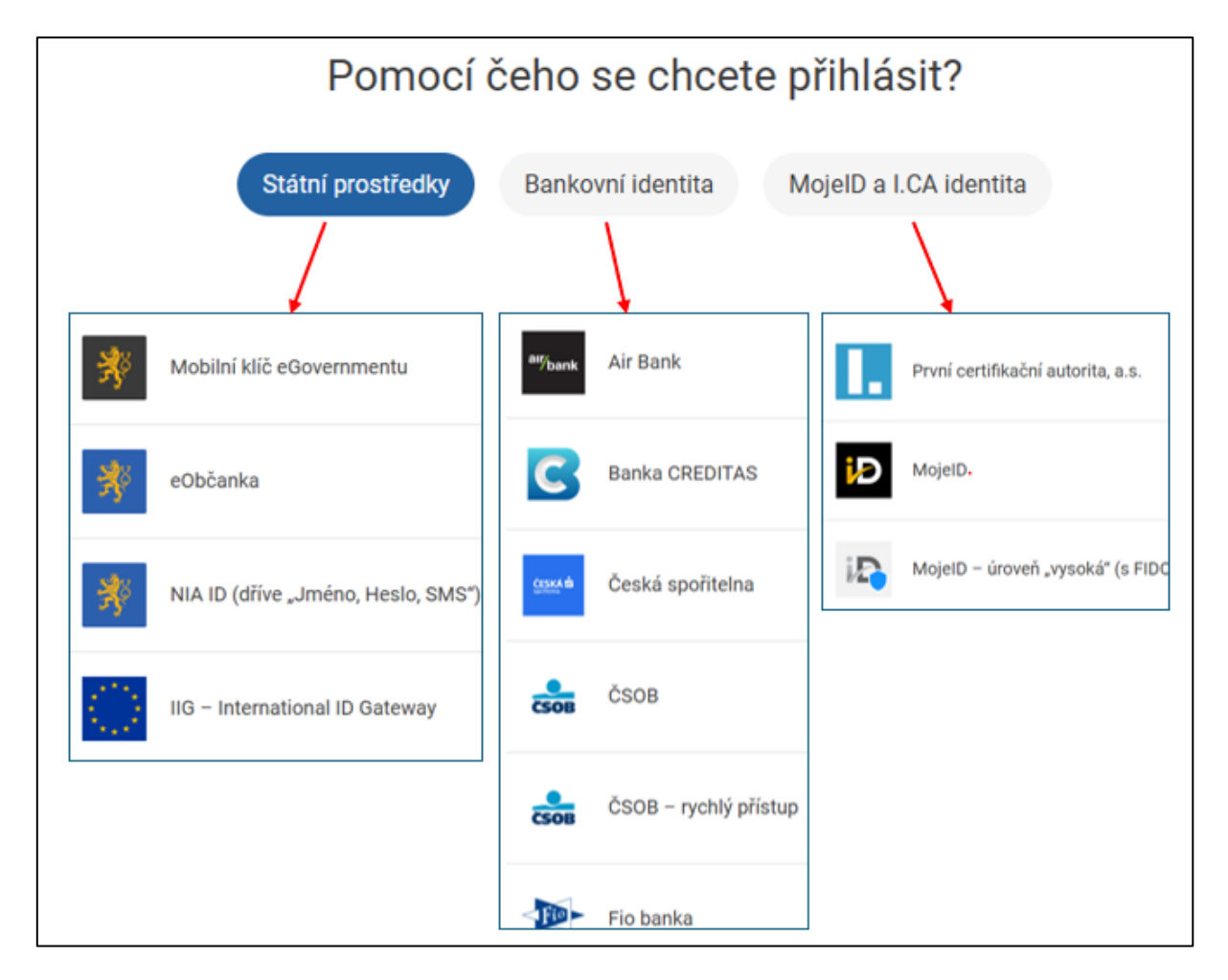

Pokud máte **bankovní identitu** – vyberte volbu "Bankovní identita" a ze seznamu vyberte svoji banku a postupujte dle požadavků Vaší banky. Bankovní identitu zřizuje Vaše banka. Pokud ji nemáte a chcete si ji založit, obraťte se na svoji banku.

Dalším nejčastějším prostředkem **ověření je NIA ID.** Pokud nemáte NIA ID a chcete si ji založit, postupujte podle návodu zde: <u>https://www.identita.gov.cz/registrace/nia-id</u> nebo <u>https://chcidatovku.gov.cz/identita-obcana#zalozeni-identita-obcana</u>.

| Po ověření Vaší identity musíte vyslovit<br>souhlas s předáním Vašich údajů dotačnímu<br>portálu. | Souhlas s předáním následujíCích údajů pro:<br>Dotační portál LK<br>rto vaše údaje z registrů potřebuje pro přihlášení a služby Dotační portál LK. Bez udělení souhlasu<br>předáním těchto údajů nemusí dojit k přihlášení nebo nebudete moci využít všech služeb portálu.<br>Vdaje slouží pouze pro tento portál a budou mu předány zabezpečenou metodou. |
|---------------------------------------------------------------------------------------------------|----------------------------------------------------------------------------------------------------|
| Potvrďte tedy souhlas stisknutím tlačítka                                                         | PRIJMENT                                                                                                    |
| "trvalý nebo jednorázový souhlas".                                                                | JIMÉNO<br>DATUM NAROZENÍ                                                                                                    |
|                                                                                                   | ADRESA POBYTU<br>20BRAZIT PŘEDÁVANE ÚDAJE<br>TRVALÝ SOUHLAS<br>NECHCI POSKYTNOUT ÚDAJE                                                                                                    |
| Přihlášení do dotačního portálu začíná informací<br>pro nového uživatele.                         | SORDIC<br>PORTÁL OBČANA<br>dotační portál<br>kulb<br>Informace pro nového uživatele<br>Jedná se o váš první přístup do svstému, a proto je nejprve zapotřebí o vás                                                                                                    |

zaevidovat některé údaje, které jsme získali prostřednictvím Národní identitní autority. Vezměte prosím na vědomí, že kliknutím na tlačítko Další vyjadřujete souhlas s jejich evidencí. V opačném případě prosím stránku

Další

Potvrďte tlačítkem "další".

Systém Vám zobrazí informace o Vaší osobě. Šedé údaje nelze editovat, jsou převzaty z Vaší identity. Je vhodné doplnit email a telefon pro rychlejší komunikaci.

opusťte.

| FORTÁL OBČANA           | Liberecký kraj                    | Liberecký kraj                      |                             |        |                                       | Q Hie             | adat v aplikaci               | <b>₽</b> 0 | BALOUNOVÁ JITKA ~        |
|-------------------------|-----------------------------------|-------------------------------------|-----------------------------|--------|---------------------------------------|-------------------|-------------------------------|------------|--------------------------|
| E                       | ) 🔶 Úvodní přehled > Osobní údaje | ×                                   |                             |        |                                       |                   |                               |            |                          |
| ሰ Úvodní přehled        | Potvrdit email                    |                                     |                             |        |                                       |                   |                               |            | ≡                        |
| 🖉 Dotace 🗸 🖌            | 🚺 Needitovatelné údaje jsou přeb  | írány z registrů NIA - Národní iden | ntitní autority.            |        |                                       |                   |                               |            | ×                        |
| 🕺 Portál veřejné správy | Osobní údaje                      |                                     |                             |        | Osoba                                 |                   |                               |            |                          |
|                         | Typ subjektu:                     | fyzická osoba                       |                             | $\sim$ | Tituly před, za jménem:               |                   |                               |            |                          |
|                         |                                   |                                     |                             |        | Jméno:                                |                   |                               |            |                          |
|                         |                                   |                                     |                             |        | Příjmení:                             |                   | 4                             |            |                          |
|                         |                                   |                                     |                             |        | Datum narození:                       |                   |                               |            | <b>m</b>                 |
|                         | Adresa trvalého pobytu            | _                                   |                             |        | Kontakty pro elektronickou komunikaci |                   |                               |            |                          |
|                         | Ulice, č.pop. č.or:               | v                                   | 1409                        |        | Email:                                |                   |                               |            |                          |
|                         | Část obce:                        | L                                   |                             |        | [                                     | Odesíla<br>úřadem | it notifikace související s e | lektronic  | kým vyřizováním agendy s |
|                         | PSČ, Obec:                        | 4                                   |                             |        | Telefon:                              | urauen            |                               |            |                          |
|                         | Stát:                             | ٤                                   |                             |        |                                       |                   |                               |            |                          |
|                         |                                   |                                     | Položky označené modrým pru | nem ie | nutné vvolnit.                        |                   |                               |            |                          |

# 2) Založení "žadatele" o dotaci v dotačním portálu

V tomto kroku si zvolíte, za koho žádost vyplňujete.

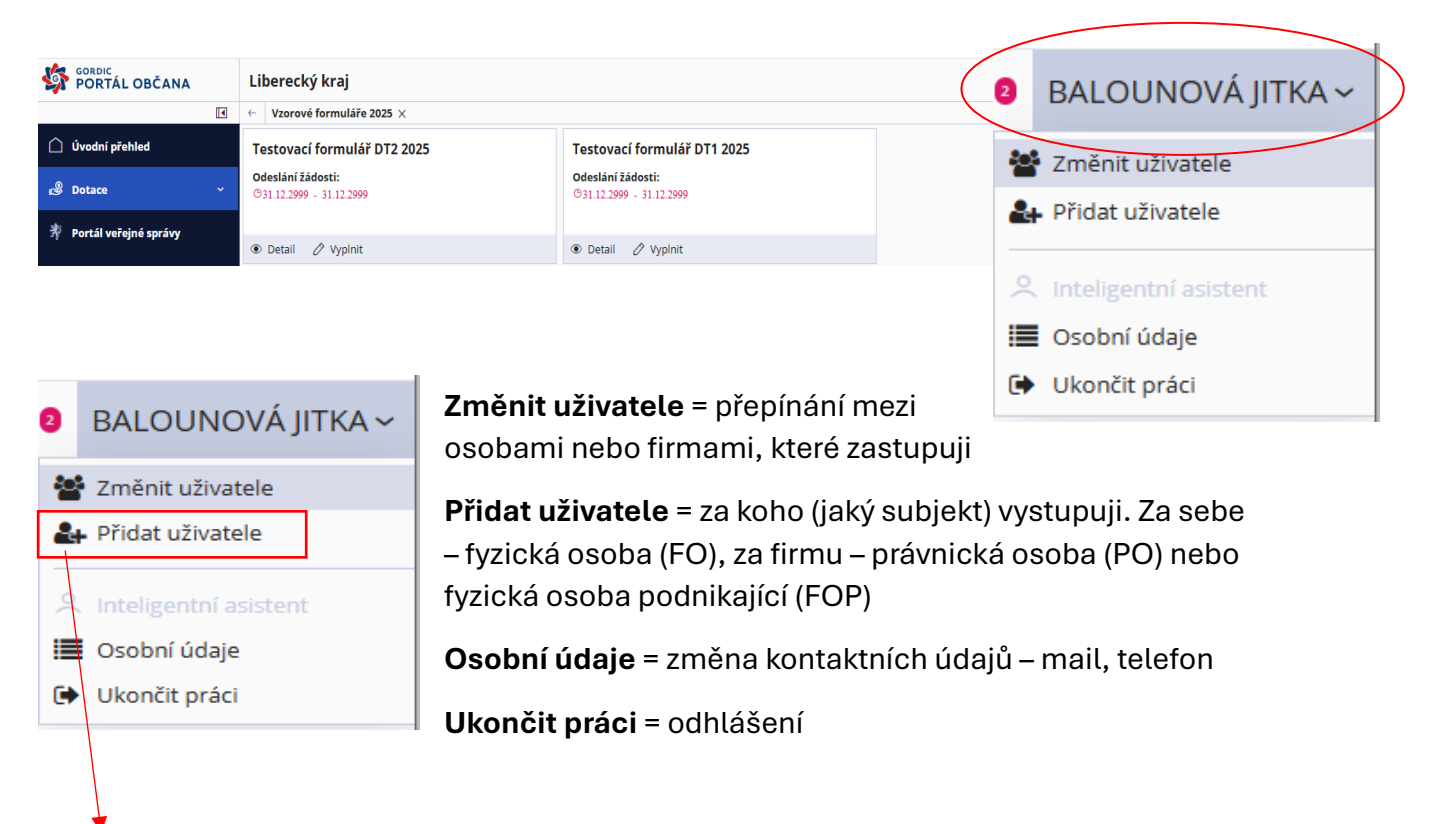

## Vytvoření firmy, kterou zastupuji:

 zadejte IČO organizace a potvrďte Tabulátorem nebo Entrem – systém dotáhne informace o subjektu. Zkontrolujte údaje, doplňte e-mail a telefonní kontakt a potvrďte tlačítkem "vytvořit a připojit". Nyní může vystupovat vůči

| ← Provázání externích účtů × |                                              |                                     |     |      |   |
|------------------------------|----------------------------------------------|-------------------------------------|-----|------|---|
| Připojení existujícího účtu  |                                              |                                     |     |      |   |
| ✓ Připojení nového účtu      |                                              |                                     |     |      |   |
| Zastupovaný subjekt          |                                              |                                     |     |      |   |
| Typ subjektu:                | právnická osoba                              |                                     |     |      | ~ |
| IČO:                         |                                              |                                     |     |      | ł |
|                              | Plátce DPH                                   |                                     |     |      |   |
| DIČ:                         |                                              |                                     |     |      |   |
| Jméno/Obchodní firma:        |                                              |                                     |     |      |   |
| Typ organizace:              | PO práv. osoba - s.r.o.                      |                                     |     |      |   |
| Adresa sídla                 |                                              |                                     |     |      |   |
| Ulice, číslo:                |                                              |                                     | Č.p | Č.or |   |
| PSČ, Obec:                   |                                              |                                     |     |      |   |
| Stát:                        | Česká republika - CZ                         |                                     |     |      |   |
| Kontaktní údaje              |                                              |                                     |     |      |   |
| Email:                       |                                              |                                     |     |      |   |
|                              | ✓ Odesílat notifikace související s elektror | nickým vyřizováním agendy s úřadem. |     |      |   |
| Telefon:                     |                                              |                                     |     |      |   |
|                              | Vytvořít a připojit                          |                                     |     |      |   |

dotačnímu portálu jako fyzická osoba nebo jako osoba zastupující připojenou právnickou osobou.

2. Přepínání mezi těmito profily je přes "změnit uživatele".

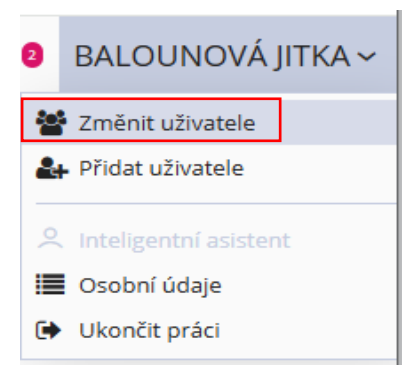

# 3) Vyplnění žádosti

Na liště vlevo si otevřete záložku "Dotace" a "Formuláře žádostí 2025". Ujistěte se, že jste zvolili správný typ formuláře – **DT2 bez podílu**, a stiskněte "Vyplnit".

| 5        | GORDIC<br>PORTÁL OBČANA  | Liberecký kraj             |       |                         | Q Hledat v aplikaci     |
|----------|--------------------------|----------------------------|-------|-------------------------|-------------------------|
|          | ٩                        | ← Formuláře žádostí 2025 × |       | <u> </u>                |                         |
|          | Úvodní přehled           | Formulář                   | Popis | Odeslání žádosti        |                         |
| ý        | Moje formuláře           | Formulář DT1 FO s podílem  |       | 01.01.2025 - 31.12.2025 | 🖉 Vyplnit 💿 Podrobnosti |
| <b>8</b> | Dotace ^                 | Formulář DT2 FO bez podílu |       | 01.01.2025 - 31.12.2025 | 🖉 Vyplnit 💿 Podrobnosti |
|          | 义 Formuláře žádosti 2025 |                            |       |                         |                         |
|          | ى Asistenční vouchery    |                            |       |                         |                         |
|          | ) Podpora školního stra  |                            |       |                         |                         |
| Ŗ        | Portál veřejné správy    |                            |       |                         |                         |

#### Potvrďte "Založit novou prázdnou pracovní verzi formuláře".

| Už máte rozpracovanou<br>pokračovat? | nejméně jednu pracovní verzi tohot | o formuláře. Jak chcete  |
|--------------------------------------|------------------------------------|--------------------------|
| Založit novou prázdn                 | ou pracovní verzi formuláře        |                          |
| Pokračovat ve vyplňo                 | vání pracovní verze 'KULB01G0AO0F  | R KULB00W0A07N 9decc64a. |
| O Přejít na seznam rozp              | oracovaných a odeslaných formulářů | ì                        |
|                                      |                                    |                          |
|                                      |                                    |                          |
|                                      |                                    |                          |
|                                      |                                    |                          |

#### Vyberte příslušného správce a program – Doprava žáků na veletrh EDUCA

| PORTÁL OBČANA           | Liberecký kraj                                                                      |
|-------------------------|-------------------------------------------------------------------------------------|
|                         | ← Formuláře žádostí 2025 > Formulár DT2 bez podílu ×                                |
| 🗋 Úvodní přehled        | 🖺 Uložit 🔀 Tisk ✔ Zkontrolovat 🚀 Odeslat 🔋 Odeslat s podpisem 🗙 Zavřít              |
| 🖄 Moje formuláře        |                                                                                     |
| Dotace ^                |                                                                                     |
| )                       |                                                                                     |
| ) Asistenční vouchery   | Žádost o poskytnutí dotace z rozpočtu Libereckého                                   |
| 0 Rodnora školního stra | kraje                                                                               |
|                         | Správce oblasti podpory                                                             |
| 😤 Portál veřejné správy | Odbor školství, mládeže, tělovýchovy a sportu 🗸 🗸 V V V V V V V V V V V V V V V V V |
|                         | Oblast podpory                                                                      |
|                         | Program                                                                             |
|                         | Doprava žáků na veletrh EDUCA 🗸 🗸 🗸                                                 |

Zvolte vlastní stručný a přesný **název**, který bude jednotný pro celý Váš projekt.

| Projekt                                                      |
|--------------------------------------------------------------|
| Název projektu:                                              |
| Doprava žáků ZŠ <u>xxxxxxxxxx</u> na veletrh EDUCA EXPO 2025 |
|                                                              |
|                                                              |

Nastavte si dostatečný **termín pro realizaci** projektu. Uznány mohou být pouze výdaje s DUZP (Datum Uskutečnění Zdanitelného Plnění) v termínu realizace.

| Termín realizace projektu: |                          |                                         |     |
|----------------------------|--------------------------|-----------------------------------------|-----|
| Datum zahájení projektu:   | Datum ukončení projektu: | Místo realizace projektu (převažující): |     |
| 01.10.2025                 | 31.10.2025               | Liberec                                 | ••• |

Uveďte účel a parametry projektu podle podmínek programu.

| Informace projektu                    |                                                                            |
|---------------------------------------|----------------------------------------------------------------------------|
| Účel projektu (max. 250 zna           | κů)                                                                        |
| Doprava žáků 8. a 9. tř<br>EXPO 2025. | íd ZŠ(např: Základní školy, Arbesova, Jablonec nad Nisou) na veletrh EDUCA |
|                                       |                                                                            |

Výstupy parametrů projektu (specifikace účelu)

|   | Název parametru:        | Měrná jednotka: |  | Hodnota parametru |   |
|---|-------------------------|-----------------|--|-------------------|---|
| 1 | počet přepravených žáků | žák             |  |                   | 0 |
| 2 |                         |                 |  |                   | 0 |
| 3 |                         |                 |  |                   | 0 |

Po vyplnění počtu přepravených žáků se pole prosvítí zeleně

V odůvodnění můžete uvést např. nedostatek vlastních finančních prostředků na uspořádání akce apod.

| Odůvod vní žádosti - důvod, proč žadatel žádá kraj o finanční prostředky (max. 250 znaků) |
|-------------------------------------------------------------------------------------------|
| Nedostatek vlastních finančních prostředků na zabezpečení projektu.                       |
|                                                                                           |
|                                                                                           |
|                                                                                           |
|                                                                                           |

## Tabulka zdroje na zajištění projektu:

| Zdroje na zajištění projektu                           | Plátce DPH, který může uplatnit DPH v rámci projektu na vstupu, uvádí částky bez DPH |            |    |            |              |  |
|--------------------------------------------------------|--------------------------------------------------------------------------------------|------------|----|------------|--------------|--|
| v Kč                                                   | Celkem                                                                               | 2025       |    |            |              |  |
| Celkem na projekt                                      | 15 000                                                                               | 15.00      | 10 |            |              |  |
| z toho:                                                | 15000                                                                                | 15 00      | 0  | 1          |              |  |
| Dotace z rozpočtu Libereckého kraje                    | 15 000                                                                               | 15 00      | 00 |            |              |  |
|                                                        | L                                                                                    | Investice: | Ne | investice: | $\checkmark$ |  |
| Dotace celkem (investiční + neinvestiční v Kč): 15 000 |                                                                                      |            |    |            |              |  |
| investiční část (v Kč)                                 |                                                                                      | 1          |    |            |              |  |
| neinvestiční část (v Kč)                               | 15 000                                                                               |            |    |            |              |  |
|                                                        |                                                                                      |            |    |            |              |  |

Vyplňte požadovanou dotaci (minimálně 500 Kč, maximálně 15.000 Kč),

Zaškrtněte políčko "Neinvestice".

Částku dotace napište i do řádku "neinvestiční část".

## Vyplňte jméno osoby oprávněné jednat za žadatele:

| Datum vyhotovení žádosti: | 04.02.2025 | Vyhotovik Karolína Světlá                            |
|---------------------------|------------|------------------------------------------------------|
| Datum vyhotovení žádosti: | 04.02.2025 | Jméno a příjmení osoby oprávněné jednat za žadatele: |
|                           |            |                                                      |

## 4) Nahrání příloh

U Dotačního programu **Doprava žáků na veletrh EDUCA se přílohy nenahrávají,** protože nejsou správcem programu požadovány!!! – přejděte ke kroku č. 5.

## 5) Ukládání a kontrola žádosti

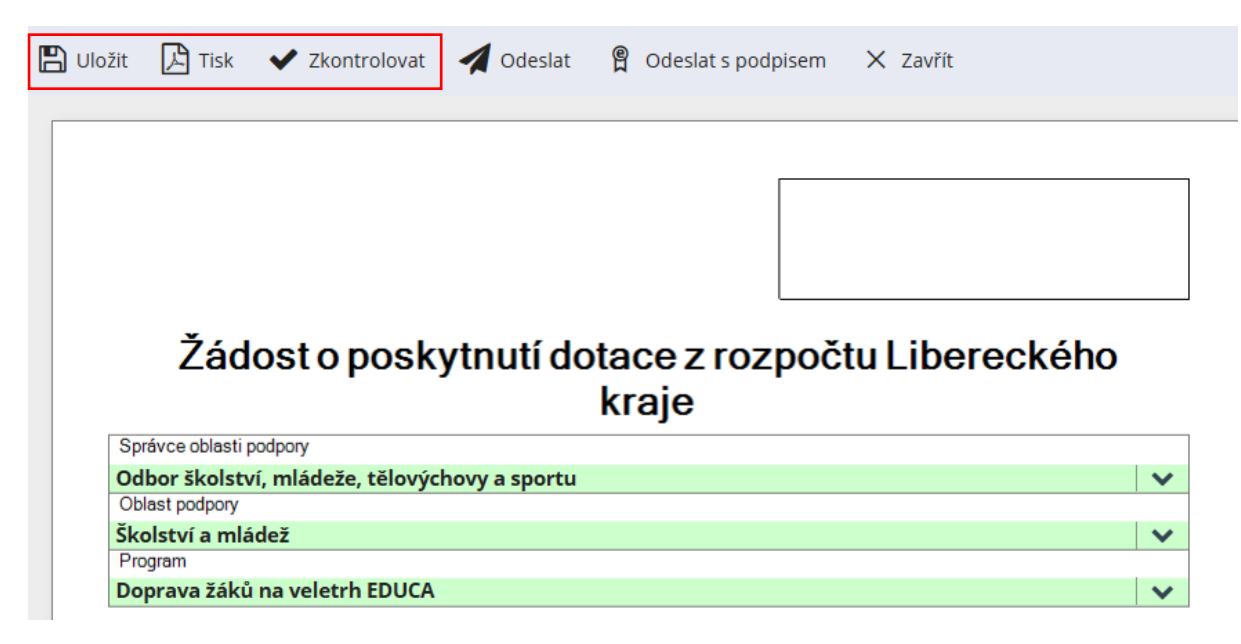

K **průběžnému ukládání rozpracované žádosti** v portálu slouží tlačítko "Uložit".

Rozpracovanou žádost můžete ve formátu .pdf uložit v počítači (pokud

byste ji např. chtěli před odesláním zkonzultovat s administrátorem) pomocí tlačítka "tisk".

Před odesláním žádosti **zkontrolujte tlačítkem** "zkontrolovat", zda-li je žádost **kompletní.** 

![](_page_7_Picture_6.jpeg)

Zkontrolovat

💾 Uložit

# 6) Způsob podepisování a odesílání žádostí o dotace dle typu žadatele

|                                                                                                    | OBCE A JEJICH PŘÍSPĚVKOVÉ<br>ORGANIZACE |
|----------------------------------------------------------------------------------------------------|-----------------------------------------|
| A. POUZE ELEKTRONICKY – Žádost musí být vyplněná, uložená, podepsaná a odeslaná včetně příloh v dotačním portálu.                                                                                                    |                                         |
| Žadatelé, kteří mají <u>uznávaný elektronický podpis* nebo kvalifikovaný</u><br><u>elektronický podpis</u> **, mohou podat žádost POUZE ELEKTRONICKY <u>v</u><br><u>dotačním portálu s využitím elektronického podepsání přímo</u><br><u>v dotačním portálu</u> . | $\bigotimes$                            |
| B. ELEKTRONICKY A ZÁROVEŇ DATOVOU SCHRÁNKOU – Žádost musí<br>být vyplněná, uložená a odeslaná včetně příloh v dotačním portálu.                                                                                                    |                                         |
| Poté musí být formulář žádosti podepsán kvalifikovaným nebo<br>uznávaným elektronickým podpisem zároveň s připojeným<br>kvalifikovaným elektronickým časovým razítkem a odeslán<br>prostřednictvím datové schránky.                                               | ~                                       |
| C. ELEKTRONICKY A ZÁROVEŇ V TIŠTĚNÉ PODOBĚ s vlastnoručním<br>podpisem – Žádost musí být vyplněná, uložená a odeslaná včetně<br>příloh v dotačním portálu a zároveň v tištěné podobě s vlastnoručním<br>podpisem doručena na Krajský úřad Libereckého kraje.      | $\bigotimes$                            |

# Návod na jediný způsob odeslání žádosti pro příspěvkové organizace obcí

## ELEKTRONICKY A ZÁROVEŇ DATOVOU SCHRÁNKOU

- 1) Žádost odešlete prostřednictvím portálu pomocí tlačítka 🛛 🛃 🛛 💜 💜 💜
- Odeslanou žádost poté naleznete v části "Moje formuláře", v sekci "Odeslán", se zeleným zeleným příznakem Odeslán

|            |                               |                                                                                            |           | Úvodní přehled          |
|------------|-------------------------------|--------------------------------------------------------------------------------------------|-----------|-------------------------|
| ✓ Odeslán  |                               |                                                                                            |           | 2 Moje formuláře        |
| Změněno    | Formulář                      | Uživatelský název                                                                          | Stav      | 🗳 Dotace ^              |
| 22.01.2025 | Formulář<br>DT2 bez<br>podílu | KULB01G0A0A1 KULB00W0A05X<br>cf6be59cc7464a53b1bb78e7b2c54068<br>KULBL05MONIV 250122100849 | 🖻 Odeslán | 🖉 Otevřít 💿 Podrobnosti |

 pomocí tlačítka čárový kód) 🖉 Otevřít

zobrazíte žádost (v jejím záhlaví bude zobrazen PID –

PORTÁL OBČANA

•

4) a přes tlačítko "Tisk" si ji uložíte do počítače

![](_page_9_Picture_1.jpeg)

5) uloženou žádost z počítače (s PIDem) odešlete datovou schránkou **ID datové** schránky: c5kbvkw